## Variable Unit Class

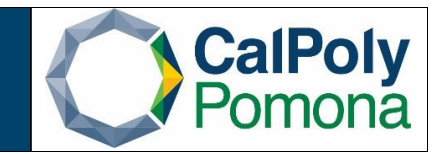

When scheduling a variable unit class, the units must be specified in the "Adjust Class Associations" page. To modify the units for a variable unit class, please follow the steps provided below.

- 1. Navigate to "Adjust Class Associations" and search for an existing class.
  - a. Required fields:
    - i. Academic Institution: POCMP
    - ii. Term
    - iii. Subject
    - iv. Catalog Nbr

| Favorites 🗸 | Main Menu <del>-</del> | > | Curriculum Management $	extsf{v}$ $	imes$ | Schedule of Classes - | > A | Adjust Class Associations |                         |
|-------------|------------------------|---|-------------------------------------------|-----------------------|-----|---------------------------|-------------------------|
| CalPol      | yPomona                |   | All V Search                              |                       |     | >> Advanced Search        | h 🗕 Last Search Results |

## **Adjust Class Associations**

Enter any information you have and click Search. Leave fields blank for a list of all values.

| Find an Existing Value    |       |   |  |  |  |  |  |
|---------------------------|-------|---|--|--|--|--|--|
| ▼ Search Criteria         |       |   |  |  |  |  |  |
| Academic Institution = 🗸  | POCMP | Q |  |  |  |  |  |
| Term = 🗸                  |       | Q |  |  |  |  |  |
| Subject Area = 🗸          |       | Q |  |  |  |  |  |
| Catalog Nbr begins with 🗸 |       | ] |  |  |  |  |  |
| Academic Career = 🗸       |       | ~ |  |  |  |  |  |
| Session = 🗸               |       | ~ |  |  |  |  |  |
| Course ID begins with 🗸   | ]     | Q |  |  |  |  |  |
| Course Offering Nbr = 🗸   |       | Q |  |  |  |  |  |
| Description begins with 🗸 |       |   |  |  |  |  |  |
| Case Sensitive            |       |   |  |  |  |  |  |
|                           |       |   |  |  |  |  |  |

- 2. Specifying Units in the Class Associations Tab
  - Sections are identified by their "Associated Class" number in the "Class Associations" page. Each section should have a unique number assigned to it in the Schedule of Classes (please refer to the "Associated Class Number" document for further information)

| Favorites - Main Menu - > Curricu                                                                                                    | lum Management - > Schedule of Classes - > Adjust Class Associations                                                                               |  |  |  |  |  |  |
|----------------------------------------------------------------------------------------------------|----------------------------------------------------------------------------------------------------|--|--|--|--|--|--|
| CalPolyPomona                                                                                                    | All  Search  Advanced Search  Last Search Results                                                                                                  |  |  |  |  |  |  |
| Class Associations Class Components                                                                                                    | Class <u>R</u> equisites                                                                                                    |  |  |  |  |  |  |
| Course ID 000921<br>Academic Institution Cal Poly Pom<br>Term Spring Semes<br>2020<br>Subject Area AVS<br>Catalog Nbr 2990<br>Session 1                                                                                                    | Course Offering Nbr 1<br>ona<br>ster Undergrad<br>Animal & Veterinary Science<br>Spec Topic for LD Students Class Roll<br>Regular Academic Session |  |  |  |  |  |  |
| Class Associations                                                                                                    | Find View All First ④ 1 of 11 🕟 Last                                                                                                    |  |  |  |  |  |  |
| Associated Class 1         Minimum Units       1.00         Academic Progress Units       1.00         FA Units       1.00         Course Count       1.00         Billing Factor       1.000         *Instructor Edit No Enrollment Choice       ✓ |                                                                                                    |  |  |  |  |  |  |
| Tuition Group                                                                                                    |                                                                                                    |  |  |  |  |  |  |
| Return to Search The Previous in List Next in List Notify                                                                                                    |                                                                                                    |  |  |  |  |  |  |

Class Associations | Class Components | Class Requisites

- 3. Modify the following fields only:
  - a. Minimum Units
  - b. Maximum Units
  - c. Course Contact Hours
  - d. The Academic Progress Units and the FA Units will be greyed out
  - e. Do not modify the Course Count or the Billing Factor fields. These fields will always default to 1.00